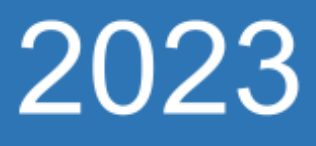

# Rede sem fio Eduroam - Dispositivos móveis

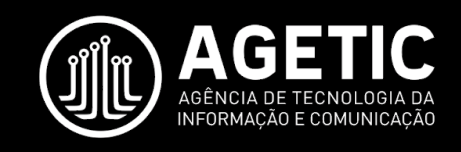

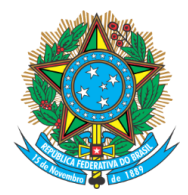

Serviço Público Federal Ministério da Educação Fundação Universidade Federal de Mato Grosso do Sul

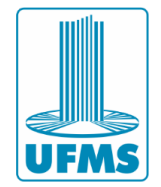

# Sumário

| 1 – Apresentação                               | 2 |
|------------------------------------------------|---|
| 2 – Eduroam - Android 11                       | 3 |
| 3 – Eduroam - Android 10 ou anterior           | 5 |
| 4 – Eduroam - iPhone                           | 7 |
| 5 – Erro "Não é possível conectar a esta rede" | 9 |

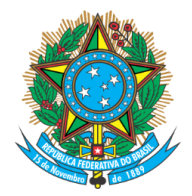

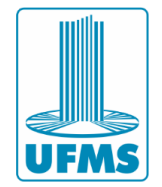

## 1 – Apresentação

Este documento apresenta um guia para configurar a rede sem fio **eduroam** nos dispositivos móveis Android e Iphone.

A rede sem fio **eduroam** está disponível para todos os usuários que possuem o Passaporte da UFMS.

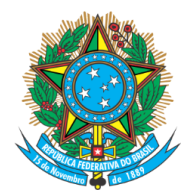

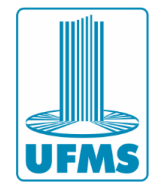

## 2 – Eduroam - Android 11

1. Acesse as configurações de rede Wi-Fi do seu dispositivo e selecione a rede eduroam.

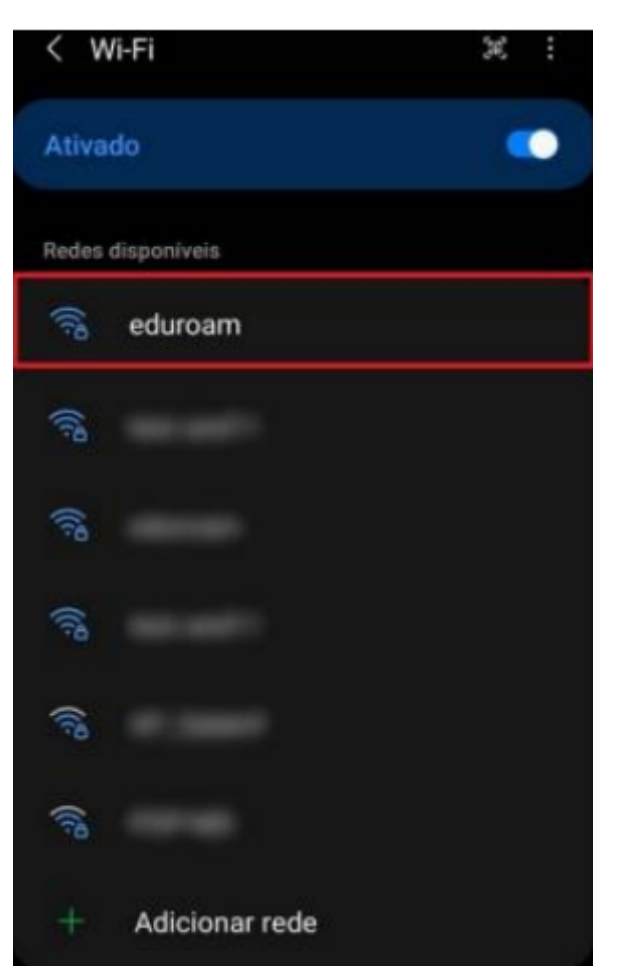

2. Selecione e preencha os campos da seguinte maneira:

Método EAP: PEAP Identidade: login do Passaporte UFMS Identidade Anônima: (não preencher) Senha: senha do Passaporte UFMS Certificado CA: Usar certificado do sistema Status do certificado online: Solicitar status Domínio: ufms.br Autenticação de fase 2: MSCHAPV2

> Agência de Tecnologia da Informação e Comunicação Av. Costa e Silva, s/ Nº | Bairro Universitário CEP 79070-900 | Campo Grande | MS Fone: 67 3345-7292

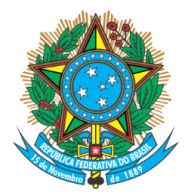

#### Serviço Público Federal Ministério da Educação **Fundação Universidade Federal de Mato Grosso do Sul**

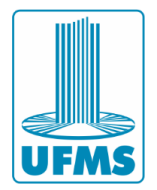

| Método EAP                                        | Avançado ^                                |
|---------------------------------------------------|-------------------------------------------|
| Identidade<br>Iogin do Passaporte UFMS            | Autenticação de fase de 2                 |
|                                                   |                                           |
| senha do Passaporte UFMS                          |                                           |
| Certificado de CA<br>Usar certificados do sistema | Definições IP<br>DHCP                     |
| Status do certificado online                      | Proxy<br>Nenhum                           |
| ufms.br                                           | Rede limitada<br>Detectar automaticamente |
| Reconexão automática 📀                            | Tipo de endereço MAC                      |
| Avançado 🗸 🗸                                      |                                           |
|                                                   | Conectar                                  |

3. Clique em **Conectar** e aguarde estabelecer a conexão.

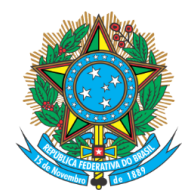

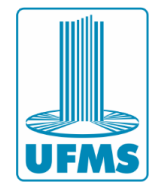

### 3 – Eduroam - Android 10 ou anterior

1. Acesse as configurações de rede Wi-Fi do seu dispositivo e selecione a rede eduroam.

| eduroam          | ())      |
|------------------|----------|
| monitor          | 1        |
| POP-MS           | <b>a</b> |
| DIMA             |          |
| + Adicionar rede |          |

2. Selecione e preencha os campos da seguinte maneira:

Método EAP: **PEAP** 

Autenticação de fase 2: MSCHAPV2 Certificado CA: Não validar / Não especificar Identidade: login do Passaporte UFMS Identidade Anônima: (não preencher) Senha: senha do Passaporte UFMS

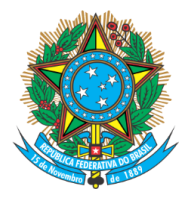

#### Serviço Público Federal Ministério da Educação Fundação Universidade Federal de Mato Grosso do Sul

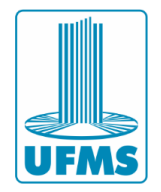

#### eduroam

| Potência do sinal<br>Excelente  |                      |
|---------------------------------|----------------------|
| Segurança<br>802.1x EAP         | Identidade           |
| Método EAP                      | nome.sobrenome       |
| PEAP 🔻                          | Identidade anônima   |
| Autenticação da Fase 2          |                      |
| MSCHAPV2                        | Senha                |
| Certificado CA                  |                      |
| Selecione                       | Mostrar senha        |
| Ir Usar certificados do sistema | Opções avançadas 🗸 🗸 |
| Não validar                     | Cancelar Conectar    |

3. Clique em **Conectar** e aguarde estabelecer a conexão.

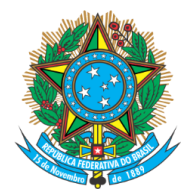

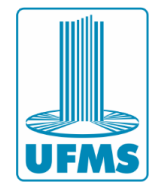

### 4 – Eduroam - iPhone

- Vá ao menu de "Conexões de redes sem fio (Wi-Fi)" e escolha a opção de rede "eduroam".
- 2. Insira nos campos usuário e senha as informações de autenticação de acordo com a sua instituição. Em seguida, escolha a opção "**Conectar**".

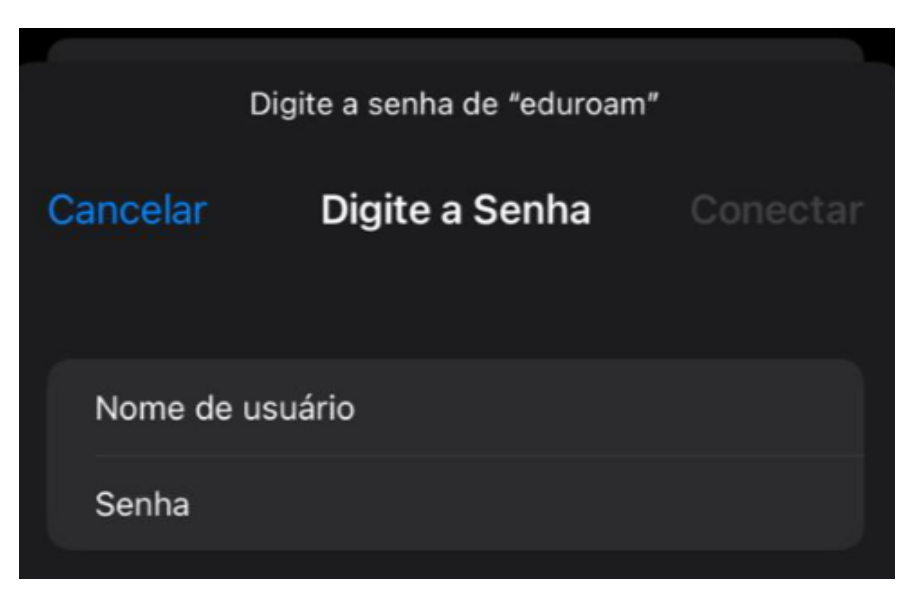

3. Em Certificado, clique em "Confiar".

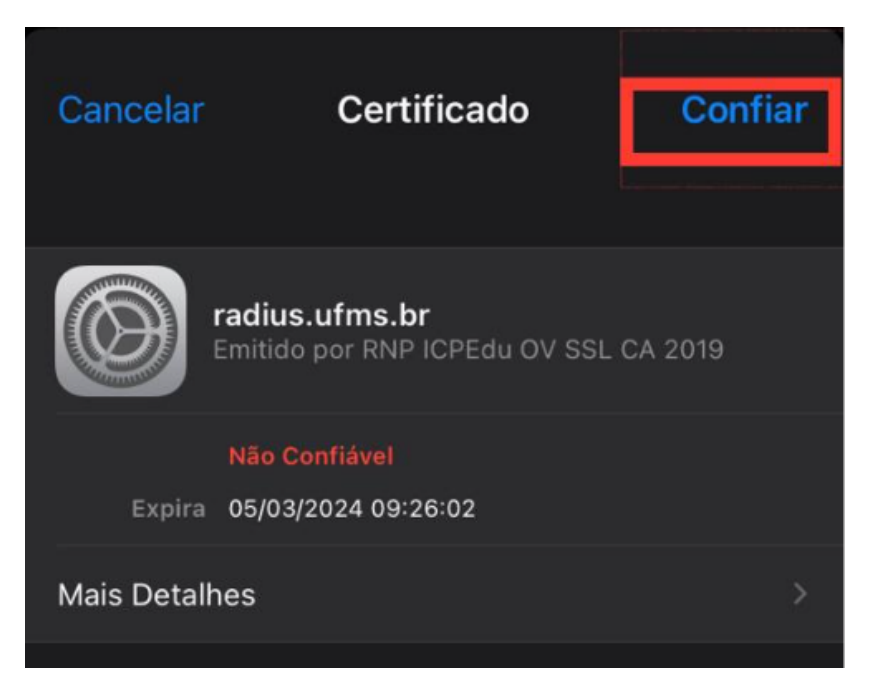

Agência de Tecnologia da Informação e Comunicação Av. Costa e Silva, s/ Nº | Bairro Universitário CEP 79070-900 | Campo Grande | MS Fone: 67 3345-7292

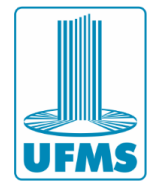

# 5 – Erro "Não é possível conectar a esta rede"

Caso ocorra erro ao tentar conectar à eduroam, será necessário removê-la e realizar o acesso novamente.

- 1. Nas configurações de redes móveis, clique na rede eduroam, e em seguida selecione para "**Remover**" ou "**Esquecer esta rede**".
- 2. Refaça a configuração de conexão à rede eduroam.